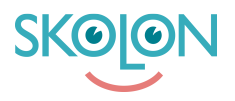

Knowledgebase > For administrators > School Administrator > Skolon Pass > Manage Skolon Pass

Manage Skolon Pass Clara Hardarsson - 2025-08-16 - Skolon Pass

Manage Skolon Passes

A Skolon administrator or organization administrator can both create and manage existing Skolon Passes.

To manage existing Skolon Passes, follow these steps:

- Go to Skoladmin via My Apps.
- Click on **Skolon Pass** in the left-hand menu.
- Click the Manage Skolon Passes button in the upper right corner.
- Here you can adjust or block existing assigned Skolon Passes. You can also assign **Wildcards** if you have any.

| Skolon Grundskolan 🛛 🗏   | 😭 Skolon Grundskolan 🗸 |                                                                          | R & Clara v      |
|--------------------------|------------------------|--------------------------------------------------------------------------|------------------|
| Settings                 | Settings               |                                                                          |                  |
| ≗ Users                  |                        | 318 28 61                                                                |                  |
| III Tools                |                        | Users at your school Number of classes Available tools at your<br>school |                  |
| B Widgets                |                        | Settings                                                                 |                  |
| Templates                |                        | Contact details                                                          |                  |
|                          |                        | Adjustments >                                                            |                  |
| BR Skolon Pass           |                        | School unit codes                                                        |                  |
|                          |                        | Function settings                                                        |                  |
|                          |                        | Home                                                                     |                  |
|                          |                        | User settings                                                            |                  |
|                          |                        | Welcome message                                                          |                  |
|                          |                        | Share to Classroom                                                       |                  |
|                          |                        | Share to Microsoft Teams                                                 |                  |
|                          |                        | Purchase rights >                                                        |                  |
|                          |                        | Support                                                                  |                  |
|                          |                        | Contact us                                                               |                  |
|                          |                        | Request results >                                                        |                  |
|                          |                        |                                                                          | Logon meet help. |
| IK Back to My Collection | SKOLON                 |                                                                          |                  |

Assigning Wildcards

To assign a wildcard pass, you'll first need to scan it. The scanning window will automatically appear once you've clicked **Manage Skolon Passes**.

A dialog box will pop up, allowing you to search for the user you want to assign the pass to.

Specify the desired security type for the login:

- **Simple Login** This is the most common option. If you choose this, users can log in with their Skolon Pass, or with their username/email and password.
- Two-Factor Authentication If you select this option, users MUST use their Skolon

Pass to log in to Skolon. Logging in without the pass will not work.

When you're done, click **Assign**.

Blocking or Adjusting a Skolon Pass

To change the security type or block a Skolon Pass, you'll first need to scan it. The scanning window will automatically appear once you've clicked **Manage Skolon Passes**.

Then, switch to the desired security type or click **Block Skolon Pass**.

Finally, click **Done**.